## Moneris Create a Bookmark Configuration in Moneris Checkout

#### **Document purpose**

In the event that you do not see a "Bookmark" configuration in the list of Moneris Checkout configurations, you will need to create a "Bookmark" configuration in Moneris Checkout so that you can integrate Moneris payments into your Bookmark ecommerce website.

#### **Create your Moneris Checkout profile**

Follow these steps to create a basic Moneris Checkout profile:

- From the Merchant Resource Center (MRC) main screen, click the Admin menu, then click Moneris Checkout Config.
- 2. When the "Moneris Checkout Configuration" page displays, click the **Create Profile** button.
- 3. When the "Saved" dialog box displays, click the **OK** button to close the dialog box.
- 4. On the left side of the screen, above Checkout Type, click the Edit Name link.

The Edit Checkout Alias popup appears.

- Click inside the Alias field and enter a new alias for your Checkout configuration e.g. "Bookmark".
- 6. Click **Save** when finished, then click **OK** in the confirmation popup.

- Go to the top of the live checkout preview (on the right side of the screen) and click the Save button.
- 8. In the setting configuration section on the left side of the page, click **Checkout Type** to expand it (if it is not already expanded).
- In the Checkout Type section, select the I have my custom order form and want to use Moneris simply for payment processing radio button.
- 10. Go to the top of your live checkout preview and click the **Save** button.
- 11. When the "Success" dialog box displays, click the **OK** button to close the dialog box.

**Note:** Your live preview area refreshes to reflect the updated configuration settings.

12. Click **^ Checkout Type** in the setting configuration section on the left side of the page to contract the checkout type settings.

#### Congratulations! You have now created a Moneris Checkout profile.

**Next step:** Configure the Moneris Checkout profile to accept payment.

#### **Configure the Moneris Checkout profile to accept payment**

Follow the steps below to configure payments in Moneris Checkout.

- 1. In the setting configuration section on the left side of the page, click **Payment** to expand it.
- 2. In the Accepted Digital Wallets section, place a checkmark in the Google Pay checkbox.
- 3. In the **Card Logos** section, place checkmarks in *all* of the checkboxes for the payment types so that the logos for those payment types appear on your Bookmark ecommerce website.

*Note:* Do not leave any logos unchecked.

- 4. Ignore the **Card Details** section. These items are locked and cannot be changed.
- 5. In the **Payment Security** section, configure the payment card security and fraud prevention tools you wish to use when accepting payment on your ecommerce website:

**Note:** Auto Decision is enabled by default with Moneris Online, because it comes bundled with Moneris Kount Essentials and other fraud tools.

- a. Enable the fraud-prevention tools by placing checkmarks in the **AVS** and **3D Secure** checkboxes.
- b. Click the drop-down menus beside **AVS** and **CVV** and select **Optional**.

# Moneris Create a Bookmark Configuration in Moneris Checkout

- 6. In the **Transaction Type** section, click the **Purchase** option, and leave the others blank.
- 7. If the **Transaction Limits** section is visible to you, ignore it for now.
- 8. Go to the top of your live checkout preview (on the right side of the screen) and click the **Save** button.
- 9. When the "Success" dialog box displays, click the **OK** button to close the dialog box.

**Note:** Your live preview area refreshes to reflect the updated configuration settings.

10. Click **^ Payment** on the left side of the screen to contract the payment settings.

Next step: Configure email settings

#### **Configure email settings**

Use the Email Communications section to configure the information that is sent to customers.

- 1. In the setting configuration section on the left side of the page, click **Email Communications**.
- 2. In the **Email Contents** section, select the following items to include in the email to your customers by placing checkmarks in the checkboxes.
  - Order Info displays information about the items purchased.
  - Customer Info displays name and address information the customer entered during checkout.
  - Shipping Info displays shipper/expeditor info, including tracking number and delivery ETA.
  - Payment Info displays payment information (although sensitive card data is masked).
- Leave the options in the Customer Emails and Merchant Email Recipients sections alone; these sections will be handled by another system.

- 4. Go to the top of your live checkout preview, and click the **Save** button.
- 5. When the "Success" dialog box displays, click the **OK** button to close the dialog box.

**Note:** Your live preview area refreshes to reflect the updated configuration settings.

6. Click **^ Email Communications** on the left side of the screen to contract the email settings.

### Congratulations, the Moneris Checkout configuration is now complete!

You can return to the Moneris Online Setup Wizard, to the page titled "Retrieve the API Token" to proceed with the setup.